## **Tennisclub Bachtal-Sins**

# Reservationen per SMS an Nummer 077 463 89 63:

### Beispiel 1 (Abfrage der nächsten möglichen freien Plätzen):

1) "" → 077 463 89 63 (leere SMS senden)

Antwort SMS:

Mögliche Reservationen: 16.4. 1: 1400 Platz 1 2: 1400 Platz 2 3: 1500 Platz 1 4: 1500 Platz 2 5: 1600 Platz 1 6: 1600 Platz 2

2) 2 → 077 463 89 63 (SMS mit 2 als Inhalt senden)

Antwort SMS:

Reservation 16.4. 1400 Platz 2 erfolgt

### Beispiel 2 (freie Plätze ab einer bestimmten Zeit am aktuellen Tag):

#### 1) 20 **→** 077 463 89 63

Antwort SMS:

Mögliche Reservationen: 16.4. 1: 2000 Platz 1 2: 2000 Platz 2 ...

#### 2) 1 → 077 463 89 63

Antwort SMS:

Reservation 16.4. 2000 Platz 1 erfolgt

#### <u>Beispiel 3</u> (freie Plätze ab einer bestimmten Zeit und Datum):

| 1) | 19 16.5 <b>→ 077 463 89 63</b> | Antwort SMS: Mögliche Reservationen:<br>16.5.       |
|----|--------------------------------|-----------------------------------------------------|
|    |                                | 1: 1900 Platz 1<br>2: 1900 Platz 2                  |
|    |                                |                                                     |
| 2) | 3 <b>→ 077 463 89 63</b>       | Antwort SMS: Reservation 16.5. 2000 Platz 1 erfolgt |

### **Beispiel 4** (eigene Reservation abfragen):

| 1)                                              | ? <b>→ 077 463 89 63</b> | Antwort SMS: | vorhandene Reservation: 12.5.2002 2000<br>Platz 1 Federer Roger |  |  |  |
|-------------------------------------------------|--------------------------|--------------|-----------------------------------------------------------------|--|--|--|
| <u>Beispiel 5</u> (eigene Reservation löschen): |                          |              |                                                                 |  |  |  |
| 1)                                              | ı → 077 463 89 63        | Antwort SMS: | Reservation 12.5.2002 2000 Platz 1<br>Federer Roger gelöscht    |  |  |  |

# **Reservation lokal**

### Platz reservieren:

- 1) Mit [>] oder [<] die gewünschte Woche auswählen
- 2) Mit der Maus eines der Felder anklicken
- 3) Name aus der Liste anklicken und mit **[OK]** bestätigen. Für Reservation mit Gast, zusätzlich **[... mit** Gast] anfügen.

## Löschen einer Reservation:

- 1) Zu löschende Reservation anklicken
- 2) Auf Fenster *ReservationsListe* [Löschen] drücken und mit [OK] bestätigen
- 3) Auf Fenster Code Eingabe den Bestätigungscode "4711" eingeben und [OK] drücken